## Subcontractor's "Invitation to Bid"

Last Modified on 03/11/2020 1:37 pm EDT

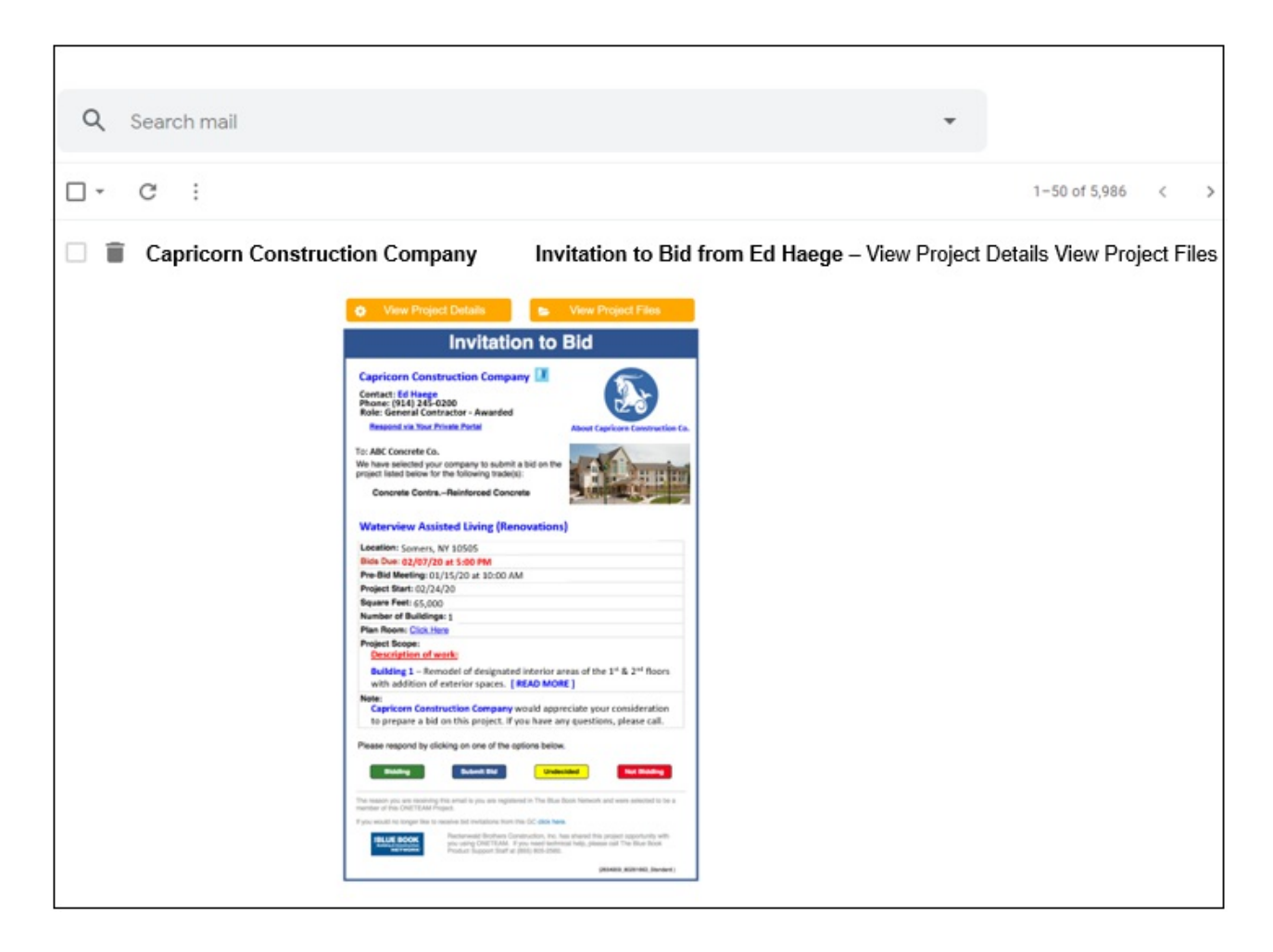

When ONETEAM delivers your bid invitation you are identified as the "Sender" of the message. The subject will read "Invitation to Bid" from you. Your name will be inserted for personalization. We do not include the "Project Title" in the subject because we do not want your subcontractors making bidding decisions based on the title. We want them to click through to review the full project information before responding with their bid status.

| Invitation to Bid                                                                                                    |                                                                                                    |                                                                                                    |
|----------------------------------------------------------------------------------------------------|----------------------------------------------------------------------------------------------------|----------------------------------------------------------------------------------------------------|
| Capricorn Construct<br>Contact: Ed Haege<br>Phone: (914) 245-0200<br>Role: General Contracto                                                                                                    | tion Company 📝<br>or - Awarded                                                                                                    |                                                                                                    |
| To: ABC Concrete Co.<br>We have selected your com<br>project listed below for the fit<br>Concrete ContrsRei                                                                                                    | Portal<br>pany to submit a bid on the<br>ollowing trade(s):<br>nforced Concrete                                                                                                    | About Capricorn Construction Co.                                                                                                    |
| Location: Somers, NY 10<br>Bids Due: 02/07/20 at 5<br>Pre-Bid Meeting: 01/15/3<br>Project Start: 02/24/20<br>Square Feet: 65,000<br>Number of Buildings: 1<br>Plan Room: Click Here<br>Project Scope:<br>Description of work:<br>Building 1 – Remodel | of designated interior an                                                                                                    | reas of the 1 <sup>st</sup> & 2 <sup>nd</sup> floors                                                                                                    |
| with addition of exter<br>Note:<br>Capricom Construction<br>to prepare a bid on the<br>Please respond by clicking                                                                                                    | rior spaces. [ READ MOR<br>on Company would appr<br>nis project. If you have an<br>on one of the options below<br>Submit Bid Under                                                                             | E]<br>eciate your consideration<br>ny questions, please call.                                                                                             |
| The reason you are receiving this em<br>member of this ONETEAM Project.<br>If you would no longer like to receive<br><b>FELUE BOOK</b><br>You<br>Not a service of the prod                                                                            | all is you are registered in The Blue E<br>bid invitations from this GC <b>click here</b><br>envesid Brothers Construction, Inc. N<br>uing ONETEXM. If you need techni<br>uct Support Staff at (855) 805-2580. | kook Network and were selected to be a<br>as shared this project opportunity with<br>cal help, please call The Blue Block<br>(2654909.80261963,5fandard ) |

Your "Invitation to Bid" is branded with your company's logo that links to your "Premium ProView". Many GC ONETEAM users credit their "Premium ProView" for increased subcontractor responses because it enables them to introduce their company's qualifications and experiences. This information makes the subcontractors more comfortable to respond when they do not know your company.

The project image that you uploaded will help get the subcontractor's attention and interest and it will lead their eyes to the project's information, including any notes that you added prior to messaging.

If the subcontractor can make a bidding decision from just the bid invitation, they can click on the appropriate response button at the bottom of the ITB – Bidding, Undecided, or Not Bidding. If they already have a bid prepared, they can submit it right from the ITB. All of these responses are recorded on your "Activity Stream" and under your "Project Reports".

Typically, your invited subcontractor will need to review the project's plans and specifications before making any bidding decisions. They can easily access your plan room – without a password – from their private, secure portal – or workspace – by clicking on the "View Project Files" button at the top of the ITB or the plan room link.